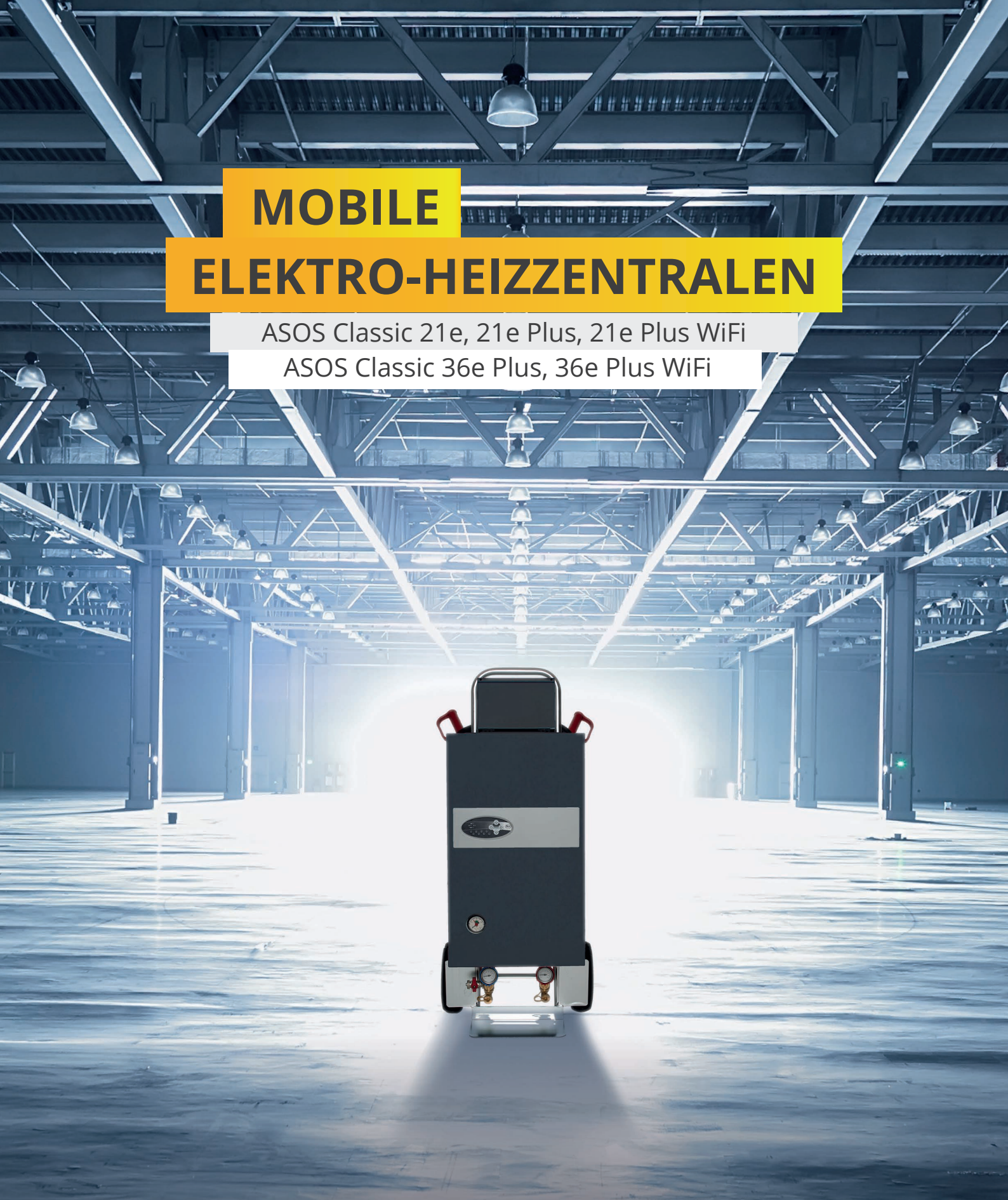

# BETRIEBSANLEITUNG

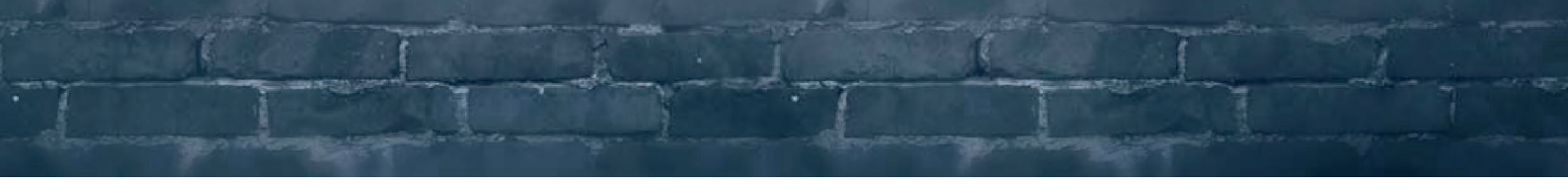

Diese Betriebsanleitung richtet sich in erster Linie an den Bediener der Heizzentrale.

Im Sinne dieser Betriebsanleitung gilt als Bediener der Personenkreis, der für die Installation, den Betrieb, die Wartung und die Störungsbeseitigung zuständig ist.

Die Heizzentrale darf nur von ausgebildeten und autorisierten Personen bedient oder gewartet werden. Jede Person, die an und mit der Heizzentrale arbeitet, muss diese Betriebsanleitung und insbesondere das Kapitel "Sicherheit" gelesen und verstanden haben.

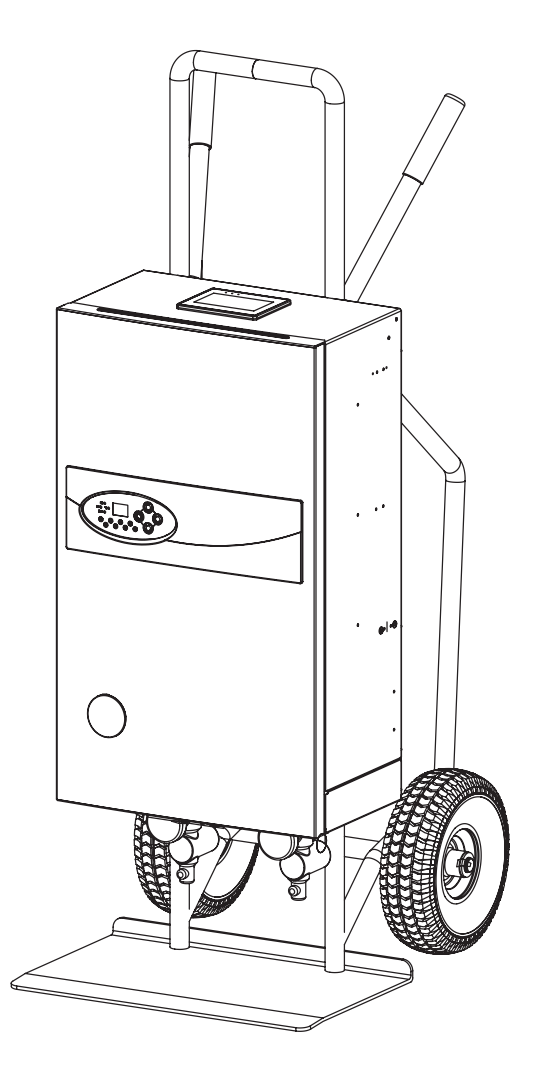

#### Hersteller

Hauptniederlassung – ASOSmobil A.VIERLING Elektrohandel GmbH Werftstraße 18 | 18057 Rostock | Deutschland Mail: vertrieb@asosmobil.de Tel.: +49 (0) 381 458 289 00 Fax: +49 (0) 381 543 922 1

#### Angaben zur Betriebsanleitung

| Sprache:      | Deutsch    |
|---------------|------------|
| Version:      | 01         |
| Ausgabedatum: | 17.08.2021 |

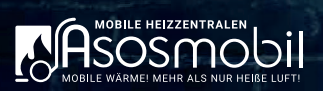

### Inhaltsverzeichnis

| 1      | Sicherheit                                     | 5  |
|--------|------------------------------------------------|----|
| 1.1.   | Sicherheitshinweise                            | 5  |
| 1.2.   | Bestimmungsgemäßer Gebrauch                    | 6  |
| 1.3.   | Gefahrenbereich                                | 6  |
| 1.4.   | Sicherheitseinrichtungen                       | 7  |
| 1.5.   | Kennzeichnungen an dem Gerät                   | 7  |
| 1.6.   | Verantwortlichkeiten und Befugnisse            | 8  |
| 2      | Aufbau und Funktion                            | 9  |
| 2.1.   | Aufbau Heizzentrale                            | 9  |
| 2.2.   | Modelübersicht                                 | 10 |
| 2.4.   | Anschlüsse und Anzeigen                        | 10 |
| 2.5.   | Anzeigeelemente                                | 11 |
| 2.5.1. | Bedieneinheit Frontpanel                       | 11 |
| 2.5.2. | Bedienelement Touchpanel (HMI)                 | 13 |
| 2.5.3. | Remote-Zugriff (WiFi)                          | 19 |
| 3      | Transport                                      | 21 |
| 4      | Aufstellung und Installation                   | 22 |
| 4.1.   | Anforderungen an den Aufstellort               | 22 |
| 4.2.   | Montage                                        | 23 |
| 4.2.1. | System entlüften Ausführung E Plus             | 23 |
| 4.2.2. | System entlüften Ausführung Classic            | 23 |
| 5      | Bedienung                                      | 24 |
| 5.1.   | Prüfungen vor dem Einschalten der Heizzentrale | 24 |
| 5.2.   | Heizzentrale einschalten Ausführung E Plus     | 24 |
| 5.3.   | Heizzentrale einschalten Ausführung Classic    | 24 |
| 5.4.   | Heizzentrale ausschalten                       | 25 |
| 5.5.   | Heizprogramme einstellen Ausführung E Plus     | 25 |
| 5.5.1. | Heizprogramm DIN 1264-4 EN                     | 25 |
| 5.5.2. | Heizprogramm "Konstante Temperatur"            | 26 |
| 5.5.3. | Heizprogramm Anwender                          | 26 |
| 5.6.   | Auslesen Aufheizprotokoll Ausführung E Plus    | 27 |
| 5.7.   | Bedienung der Heizzentrale Ausführung Classic  | 28 |
| 5.7.1. | Einstellen des Heizvorgangs                    | 28 |
| 5.7.2. | Einstellen der maximalen Heizleistung          | 28 |
| 5.7.3. | Einstellen des Pumpenmodus                     | 28 |
| 6      | Instandhaltung                                 | 29 |
| 6.1.   | Sicherheit bei der Instandhaltung              | 29 |
| 6.2.   | Wartungsplan                                   | 29 |

| 7    | Störungen                                         | 30 |
|------|---------------------------------------------------|----|
| 7.1. | Steuerung Frontpanel                              | 30 |
| 7.2. | Anlage                                            | 31 |
| 8    | Ausserbetriebnahme, Lagerung, Entsorgung          | 32 |
| 8.1. | Gesetze und Vorschriften                          | 32 |
| 8.2. | Heizzentrale stillsetzen und außer Betrieb nehmen | 33 |
| 9    | Technische Daten                                  | 34 |
| 10   | Konformitätserklärung                             | 35 |

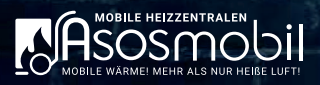

### 1 SICHERHEIT

### 1.1. Sicherheitshinweise

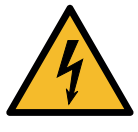

#### GEFAHR

Gefahr eines tödlichen Stromschlags oder schwerster Verletzungen beim Berühren von spannungsführenden Teilen.

- » Die Heizzentrale nicht benutzen, wenn Stromkabel, Stecker oder andere Teile der elektrischen Ausrüstung beschädigt sind.
- » Elektrische Ausrüstung regelmäßig überprüfen.
- » Festgestellte Mängel an elektrischen Komponenten müssen unverzüglich gemeldet und durch eine Elektrofachkraft behoben werden.
- » Arbeiten an elektrischen Komponenten dürfen nur durch eine Elektrofachkraft ausgeführt werden. Dabei die örtlich geltenden Bestimmungen und Richtlinien für Aufbau und Betrieb beachten.
- » Es dürfen nur CEE-Adapter mit Feinsicherung oder Sicherungsautomat verwendet werden.
- » Statische Elektrizität vor dem Einbau von elektronischen Komponenten entladen.
- » Gehäuse erden vor dem Einbau von elektronischen Komponenten.
- » Nach dem Öffnen des Gehäuse, darauf achten, dass das Erdungskabel beim Schließen wieder korrekt mit dem Gehäuse verbunden ist.

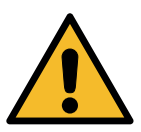

#### WARNUNG

Nicht zugelassene Ersatzteile können Fehlfunktionen und Beschädigung der Heizzentrale verursachen. Die Sicherheit der Heizzentrale kann dadurch beeinträchtigt sein.

» Ausschließlich Original-Ersatzteile vom Hersteller oder von ihm autorisierte Ersatzteile verwenden.

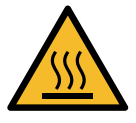

#### WARNUNG

Gefahr von Verbrennungen und Verbrühungen durch Berühren von heißen Oberflächen und Materialen.

- » Die Heizzentrale darf ausschließlich von Fachpersonal mit Erfahrung in Heizungstechnik verwendet werden.
- » Heizung niemals abdecken. Für ausreichend Frischluft sorgen.
- » Rohrleitungen und Schlauchkupplungen außerhalb der Heizzentrale müssen eine Temperatur unter 30 °C aufweisen. Ist diese Temperatur nicht erreicht und die Oberflächen könnten bei Arbeiten berührt werden, müssen die betroffenen Stellen kurzzeitig mit einem Tuch abgedeckt werden.

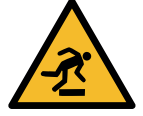

#### VORSICHT

Verletzungsgefahr durch Ausrutschen, Stolpern und Stürzen.

- » Anschlusskabel und Rohrleitungen sorgfältig verlegen.
- » Keine Werkzeuge und Maschinenteile am Boden liegen lassen.
- » Nach allen Arbeiten am Gerät Fußboden reinigen und ausgetretenes Wasser aufwischen.

### 1.2. Bestimmungsgemäßer Gebrauch

#### Einsatzzweck

Die Heizzentrale dient als temporärer Wärmeerzeuger für geschlossene Heizkreisläufe. Die Heizzentrale verfügt je nach Modellvariante über eine Maximalleistung von 21 kW (Modell 21) oder eine Maximalleistung von 36 kW (Modell 36).

Über die integrierte Steuerung werden die Betriebsparameter des Geräts sowie die Programme zur Estrichaufheizung eingestellt.

Das Gerät ist nicht für den Betrieb im Freien und nicht in explosiver Atmosphäre bestimmt und ist ausschließlich zum Aufheizen und Umwälzen von Wasser bis zu 80 °C in Haushalten, Gewerbe, Industrie und öffentlichen Einrichtungen bestimmt.

### Vorhersehbare Fehlanwendung

Das Betreiben des Geräts mit anderen als vom Hersteller spezifizierten Werkzeugen, Parametern, Materialien und Betriebsmitteln gilt als Fehlanwendung. Weiterhin gelten als Fehlanwendung:

- Eigenmächtige Modifikation oder Umbau des Geräts und deren Schutzeinrichtungen ohne Erfüllung der geltenden Vorschriften.
- Überbrückung oder Deaktivierung von Sicherheits- und Schutzeinrichtungen.
- Unsachgemäßer Einsatz von Zubehöreinrichtungen oder mit dem Gerät verknüpften Peripheriegeräten.
- Leistung der Anlage auf Stecker/Adapter und Absicherung nicht korrekt angepasst.

### 1.3. Gefahrenbereich

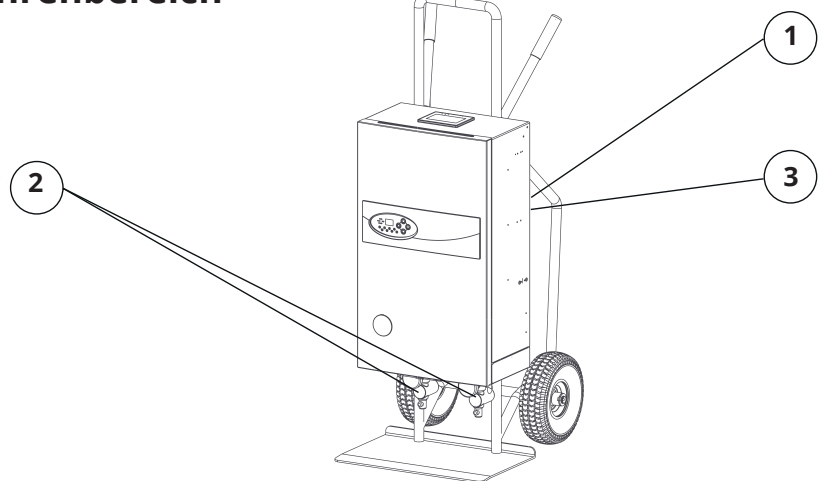

| Position | Gefahr                                                                |
|----------|-----------------------------------------------------------------------|
| 1        | Elektrische Gefahren - Gefahr durch elektrischen Strom                |
| 2        | Thermische Gefahren - Heiße Oberflächen<br>Stolpergefahr - Anschlüsse |
| 3        | Stolpergefahr - Verbindungskabel und Anschlüsse                       |

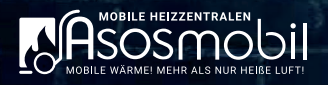

### 1.4. Sicherheitseinrichtungen

Die Heizzentrale ist mit folgenden Sicherheitseinrichtungen ausgestattet:

- · Sicherheitsventil: öffnet automatisch bei einem zu hohen Druck in der Heizzentrale
- · Sicherheitstemperaturbegrenzer: schaltet die Heizzentrale bei einer zu hohen Temperatur ab
- Automatischer Entlüfter
- Drucksensor

Die Heizzentrale darf nur in Betrieb genommen werden, wenn alle Sicherheitseinrichtungen voll funktionstüchtig sind. Alle Sicherheitseinrichtungen müssen vor jedem Inbetriebnehmen überprüft werden.

### 1.5. Kennzeichnungen an dem Gerät

#### Warnschilder am Gerät

An der Heizzentrale sind Kennzeichnungen angebracht, die weitere Informationen liefern und vor Gefährdungen im Umgang mit dem Gerät warnen. Die Kennzeichnungen müssen über die gesamte Lebensdauer in gut lesbarem Zustand gehalten und bei Beschädigungen umgehend ersetzt werden.

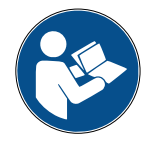

Betriebsanleitung lesen!

» Die Betriebsanleitung vor dem Einschalten der Heizzentrale lesen.

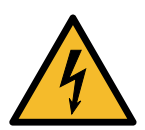

Gefahr eines tödlichen Stromschlags oder schwerster Verletzungen beim Berühren von spannungsführenden Teilen!

» Sicherheitshinweise im Umgang mit Strom beachten.

#### Typenschild

Das Typenschild ist am Gehäuse angebracht und beinhaltet folgende Angaben:

- · Name und vollständige Anschrift des Herstellers
- Modell-Bezeichnung der Heizzentrale
- CE-Kennzeichen
- Baujahr
- Elektrische Anschlussdaten

### 1.6. Verantwortlichkeiten und Befugnisse

Beim Umgang mit dem Gerät sind die folgenden Vorgaben einzuhalten:

- Nur geschultes und unterwiesenes Personal darf Arbeiten am Gerät durchführen.
- Die Zuständigkeiten des Personals für die durchzuführenden Arbeiten sind klar festzulegen.
- Anzulernendes Personal darf nur unter Aufsicht einer erfahrenen Person am Gerät arbeiten.
- Die Verantwortlichkeiten und Befugnisse sind über die nachfolgende Tabelle festgelegt.

| Tätigkeit Personen                          | Bediener     | Fachpersonal | Elektrofachkraft | Servicetechniker<br>ASOSmobil |
|---------------------------------------------|--------------|--------------|------------------|-------------------------------|
| Transport                                   | $\checkmark$ | $\checkmark$ | $\checkmark$     | $\checkmark$                  |
| Montage (mechanisch)                        |              | $\checkmark$ |                  | $\checkmark$                  |
| Montage (elektrisch)                        |              |              | $\checkmark$     | $\checkmark$                  |
| Betrieb                                     | $\checkmark$ | $\checkmark$ | $\checkmark$     | $\checkmark$                  |
| Instandhaltung (mechanisch)                 |              | $\checkmark$ |                  | $\checkmark$                  |
| Instandhaltung (elektrisch)                 |              |              | $\checkmark$     | $\checkmark$                  |
| Störungsbeseitigung<br>(mechanisch)         |              | $\checkmark$ |                  | $\checkmark$                  |
| Störungsbeseitigung<br>(elektrisch)         |              |              | $\checkmark$     | $\checkmark$                  |
| Außerbetriebnahme,<br>Demontage, Entsorgung |              | $\checkmark$ | $\checkmark$     | $\checkmark$                  |

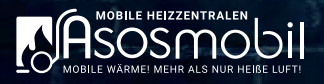

### 2 AUFBAU UND FUNKTION

### 2.1. Aufbau Heizzentrale

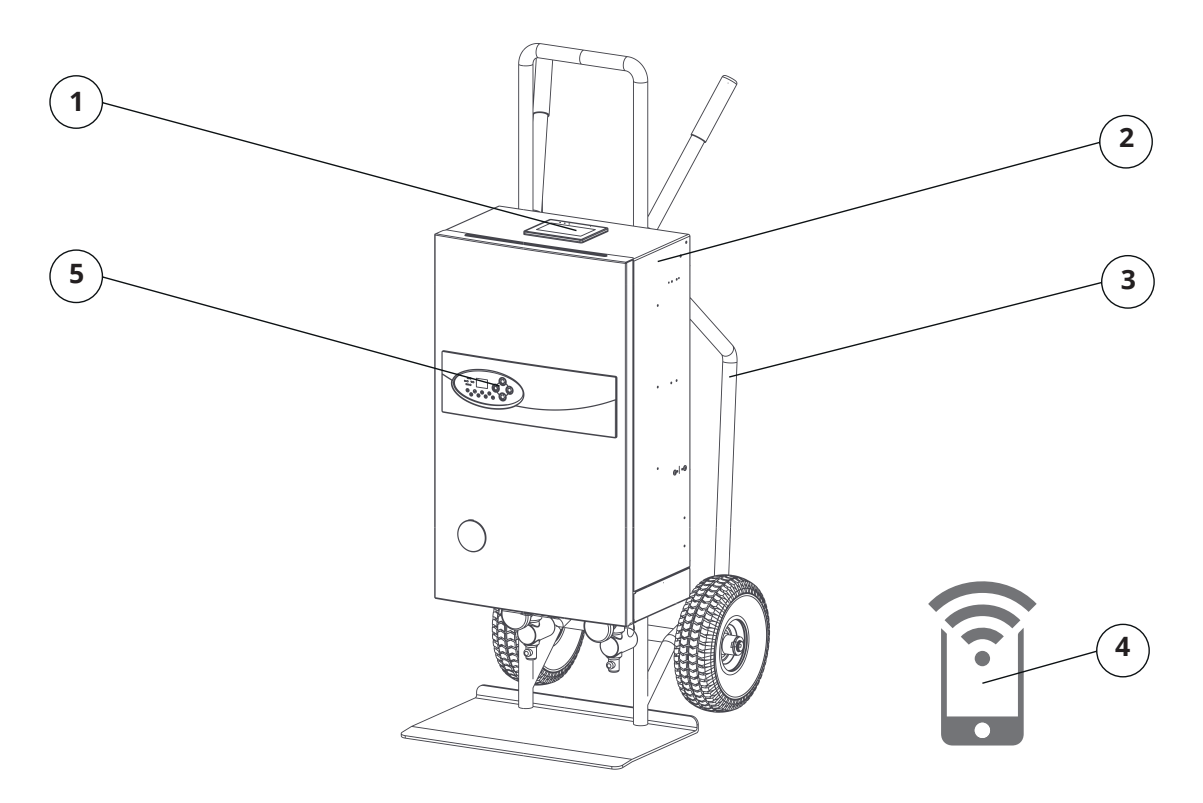

| Position | Bezeichnung                    |
|----------|--------------------------------|
| 1        | Touchpanel (HMI) (Option Plus) |
| 2        | Gehäuse                        |
| 3        | Transporteinheit               |
| 4        | Remote-App (Option WiFi)       |
| 5        | Frontpanel                     |

Die Heizzentrale wird mit den Absperrventilen an den Heizkreislauf angeschlossen. Durch die Transporteinheit (3) kann die Heizzentrale leicht bewegt werden.

Je nach Ausführung kann die Heizzentrale entweder über das Frontpanel (5) oder über ein Touchpanel (1) gesteuert werden. Optional kann auf die Steuerung des Touchpanels auch über eine Remote-App (4) zugegriffen werden.

## 2.2. Modelübersicht

| ASOS Classic         | 21e          | 21e Plus     | 21e Plus WiFi | 36e Plus     | 36e Plus WiFi |
|----------------------|--------------|--------------|---------------|--------------|---------------|
| Leistung [kW]        | 21           | 21           | 21            | 36           | 36            |
| Steuerung Frontpanel | $\checkmark$ | $\checkmark$ | $\checkmark$  | $\checkmark$ | $\checkmark$  |
| Steuerung Touchpanel | -            | $\checkmark$ | $\checkmark$  | $\checkmark$ | $\checkmark$  |
| Steuerung Remote     | -            | -            | $\checkmark$  | -            | $\checkmark$  |

# 2.4. Anschlüsse und Anzeigen

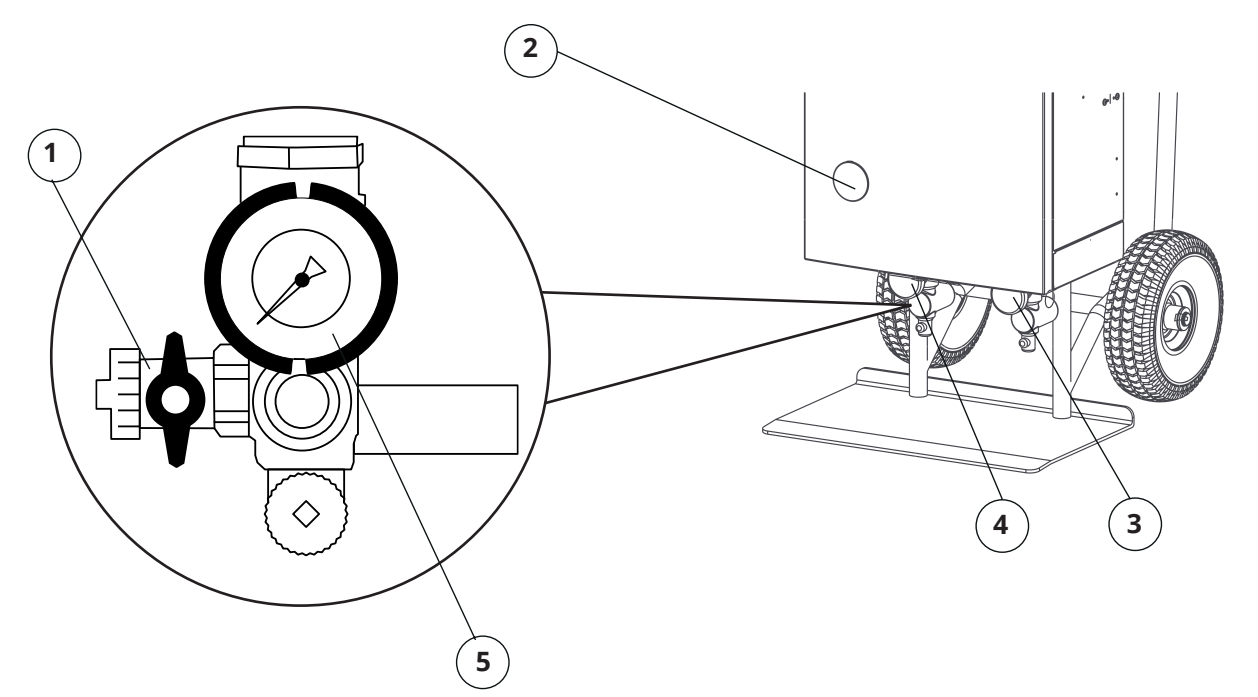

| Position | Bezeichnung                   |
|----------|-------------------------------|
| 1        | Befüllanschluss               |
| 2        | Manometer                     |
| 3        | Absperrventil Vorlauf (rot)   |
| 4        | Absperrventil Rücklauf (blau) |
| 5        | Temperaturanzeige             |

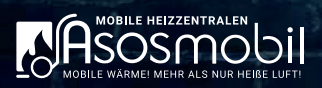

# 2.5. Anzeigeelemente

### 2.5.1. Bedieneinheit Frontpanel

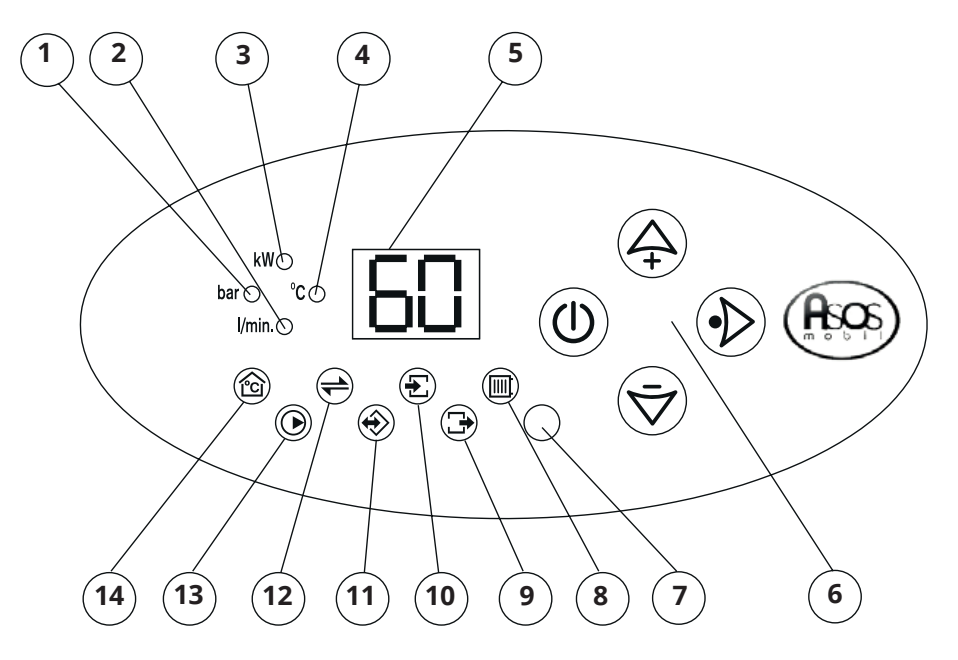

| Position | Bezeichnung                      | Funktion                                                                                                    |
|----------|----------------------------------|----------------------------------------------------------------------------------------------------|
| 1        | Anzeige Druck (bar)              | Leuchtet, wenn Menü Druck angewählt ist.<br>Aktueller Druck in der Heizungsanlage wird im Dis-<br>play (5) angezeigt. |
| 2        | Anzeige Durchfluss (I/min)       | Leuchtet, wenn Menü Durchfluss angewählt ist.<br>Durchflussmenge wird im Display (5) angezeigt.                       |
| 3        | Anzeige Nennleistung (kW)        | Leuchtet, wenn Menü Leistung angewählt ist.<br>Aktuelle Leistung der Heizzentrale wird im Display<br>(5) angezeigt.   |
| 4        | Anzeige Temperatur (°C)          | Leuchtet, in Kombination mit Feld 9, 10 und 14.<br>Entsprechende Temperatur wird im Display (5) an-<br>gezeigt.       |
| 5        | Anzeige der Arbeitsparameter     | Horizontale Linie bei Störung des Sensors oder bei<br>Eingabe außerhalb der Parametereinstellungen.                   |
| 6        | Steuerungstasten                 | siehe Bedienungselemente des Frontpanels.                                                                             |
| 7        | -nicht belegt-                   | -                                                                                                    |
| 8        | Kontrolllampe Heizbetrieb        | Leuchtet rot: Heizzentrale heizt.<br>Leuchtet grün: Heizzentrale pausiert/gestoppt.                                   |
| 9        | Kontrolllampe Ausgangstemperatur | Ausgangstemperatur wird im Display (5) angezeigt.<br>Blinkt, bei einer Störung am Temperatursensor.                   |

| Position | Bezeichnung                        | Funktion                                                                                                    |
|----------|------------------------------------|----------------------------------------------------------------------------------------------------|
| 10       | Kontrolllampe Eingangstemperatur   | Eingangstemperatur wird im Display (5) angezeigt.<br>Blinkt, bei einer Störung am Temperatursensor.                                                    |
| 11       | Kontrolllampe Touchpanel           | Leuchtet, wenn das Touchpanel verbunden ist.<br>(optional bei Modell e Plus und e Plus WiFi)                                                           |
| 12       | Kontrolllampe der Datenübertragung | Flackert, bei korrekter Kommunikation mit dem<br>Touchpanel.<br>(optional bei Modell e Plus und e Plus WiFi)                                           |
| 13       | Kontrolllampe Pumpe und Durchfluss | Leuchtet, wenn Umwälzpumpe aktiv.<br>Blinkt, wenn Durchfluss zu gering.<br>Heizpatrone kann nicht eingeschaltet werden.                                |
| 14       | Kontrolllampe Solltemperatur       | Solltemperatur wird im Display (5) angezeigt.<br>Kann über Taster <i>Parameter erhöhen/verringern</i> an-<br>gepasst werden. (Nur Modell 21e Classic). |

### Steuerungstasten Frontpanel

| Anzeige         | Bezeichnung                 | Funktion                                                                                                    |
|-----------------|-----------------------------|----------------------------------------------------------------------------------------------------|
| ٢               | Taster Bestätigung          | Gedrückt halten: Anwahl Untermenü<br>Einmaliges Drücken: Einstellungen werden gespei-<br>chert.                                                     |
|                 | Taster Menüauswahl          | Durch Drücken des Tasters gelangt man im Uhr-<br>zeigersinn in die verschiedenen Menüpunkte. Die<br>Kontrollanzeige vom aktiven Menü leuchtet grün. |
| $( \clubsuit )$ | Taster Parameter erhöhen    | Erhöht den im digitalen Bildschirm angezeigten<br>Parameter.                                                                                        |
| (V)             | Taster Parameter verringern | Verringert den im digitalen Bildschirm angezeigten<br>Parameter.                                                                                    |

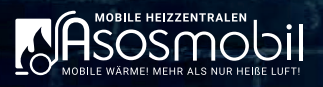

### 2.5.2. Bedienelement Touchpanel (HMI)

Die Navigation und Parametereingabe erfolgt über das Touchpanel auf der Oberseite der Heizzentrale.

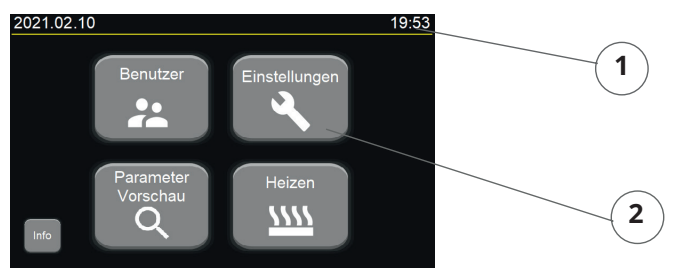

| Position | Bezeichnung         |
|----------|---------------------|
| 1        | Informationsbereich |
| 2        | Navigationsbereich  |

Der Bildschirm ist in Informations- und Navigationsbereich gegliedert.

Im Informationsbereich (1) werden Daten wie Datum, Uhrzeit und Betriebsstatus angezeigt.

Über den Navigationsbereich (2) erfolgt die Eingabe der Systemeinstellungen und Parameter. Zusätzlich können Vorschau und Leistungsdaten abgerufen werden.

#### Informationsbereich

| Anzeige    | Bezeichnung                                                                          |
|------------|--------------------------------------------------------------------------------------|
| 2021.02.10 | Aktuelle Systemdaten, bei Stromausfall wird die Uhr durch eine Batterie unterstützt. |
| 19:53      | Aktuelle Systemzeit, bei Stromausfall wird die Uhr durch eine Batterie unterstützt.  |
|            | Berechtigungsstufe Anwender                                                          |
| \$         | Berechtigungsstufe Admin                                                             |
| ţ          | nur aktiv, wenn USB-fähiges Gerät angeschlossen ist - Datenübertragungsbutton        |
| <u> </u>   | Heizung im automatischen Standbymodus – Solltemperatur wurde erreicht                |
| <u></u>    | Heizung aktiv – Solltemperatur noch nicht erreicht                                   |
| <u></u>    | Heizung manuell pausiert                                                             |
| •          | Fehler: Heizung gestoppt                                                             |
| •          | Fehler: Heizung läuft                                                                |

### Navigationsbereich

| Anzeige                                      | Bezeichnung                                                 |
|----------------------------------------------|-------------------------------------------------------------|
| Einstellung des Benutzers (Anwender / Admin) |                                                             |
| Einstellungen                                | Systemeinstellungen und Programmierung Anwenderprogramm     |
| Parameter<br>Vorschau<br>O                   | Übersicht der aktuellen Heizparameter und Ereignisprotokoll |
| Heizen<br><u>\\\\\</u>                       | Heizeinstellungen und Aufheizprotokoll                      |

#### Menü Benutzer

| 2021.02.10 | Benutzer | 19:53 |
|------------|----------|-------|
| Anwender   |          |       |
| Admin      |          | \$    |
| Admin-PIN  |          |       |
| î          |          |       |

Im Informationsbereich wird der angemeldete Benutzer angezeigt.

Zur Anwahl des Benutzers Anwender die Schaltfläche "Anwender" drücken.

Zur Anwahl des Benutzers Admin die Schaltfläche *"Admin"* drücken und anschließend die Schaltfläche "Admin-PIN" drücken. In der Eingabemaske muss der PIN eingegeben und mit Enter bestätigt werden.

# Wichtige Information: Der Admin-Bereich wird ausschließlich für Service-Arbeiten und zur Löschung des Ereignisprotokolls benötigt. Alle anderen Funktionen sind im Anwenderbereich möglich.

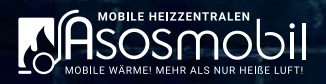

### Menü Einstellungen

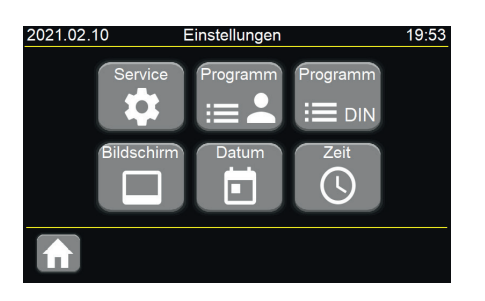

| A               | Zurück zum Startbildschirm |
|-----------------|----------------------------|
| Programm<br>:== | Anwenderprogramm           |
| Programm        | DIN-Programm               |

Im Informationsbereich wird die Funktion der aktuellen Fenster angezeigt. Im Navigationsbereich können folgende Untermenüs angewählt werden:

- Service
- Anwenderprogramm
- DIN-Programm
- Anzeigeeinstellung
- Datum
- Uhrzeit

#### Service

| 2021.02.10 Service Einstellur | ngen 19:53  |
|-------------------------------|-------------|
| Heizaggregat leistung         | 21 kW       |
| aktive Heizpatronen           |             |
| Pumpenbetrieb                 | Automatisch |
| Tastenton                     | Ein         |
|                               |             |

| A | Zurück zum Startbildschirm  |
|---|-----------------------------|
| ٩ | Zurück zum Menü Einstellung |

Im Menü Service wird die eingestellte Maximalleistung der Heizzentrale angezeigt. Diese Einstellung kann nur über die Frontsteuerung eingestellt werden.

Im Menü Service können folgende Parameter eingestellt werden:

- Die Anzahl der aktiven Heizpatronen.
  Die Anzahl der aktiven Heizpatronen sollte immer auf 3 stehen.
- Pumpen Betriebsmodus (automatisch oder manuell).
  Im Heizbetrieb sollte die Pumpe immer auf automatisch stehen.
  Zum Entlüften kann die Pumpe auf manuellen Betrieb umgestellt werden.
- Aktivierung oder Deaktivierung des Tones am Bildschirm.

#### Anwenderprogramm

| 20 | 21.02.10 | Anwender   | programn | n 19:      | 53 |
|----|----------|------------|----------|------------|----|
|    | Tag      | Soll Temp. | Tag      | Soll Temp. |    |
|    | 1        | 25         | 4        | 40         |    |
|    | 2        | 30         | 5        | 50         |    |
|    | 3        | 35         | 6        | 55         |    |
|    | ♠ ♦      |            | >        |            |    |

| A  | Zurück zum Startbildschirm                 |  |
|----|--------------------------------------------|--|
| ×  | Zurück zum Menü Einstellungen              |  |
| Ð  | Einstellung Anzahl der Programmtage        |  |
| ~~ | Vorschau des Heizprofils (Diagrammansicht) |  |
| •  | Navigieren zur nächsten Seite              |  |
| -  | Navigieren zur vorherigen Seite            |  |

Im Menü Anwenderprogramm können die Vorlauftemperaturen der Heizzentrale für 1 bis 60 Tage frei definiert werden.

Über das Uhrensymbol erfolgt die Einstellung des letztes Programmtages. Das Heizprogramm stoppt an diesem Tag.

#### **DIN-Programm**

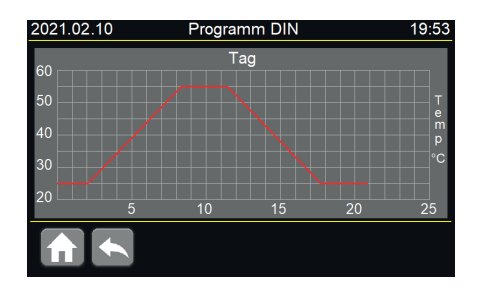

| A | Zurück zum Startbildschirm  |  |
|---|-----------------------------|--|
| ٩ | Zurück zum Menü Einstellung |  |

Das DIN-Programm nach Norm DIN EN 1264-4 ist vorinstalliert und kann nicht verändert werden. Der Aufheizprozess wird hier als Diagramm dargestellt.

#### Bildschirm

| 2021.02.10 Bildschirmeinstell | ungen | 19:53 |
|-------------------------------|-------|-------|
| Sprache                       | Dei   | utsch |
| Helligkeit                    | ▼ ▲   | 31    |
| Abschaltfunktion              | 0 M   | inute |
|                               |       |       |

| A | Zurück zum Startbildschirm  |
|---|-----------------------------|
| ٩ | Zurück zum Menü Einstellung |

Im Menü Bildschirm wird die Sprache ausgewählt sowie die Bildschirmhelligkeit und die Standby-Zeit des Bildschirms eingestellt.

Die möglichen Sprachen sind: Deutsch, Französisch, Englisch und Polnisch.

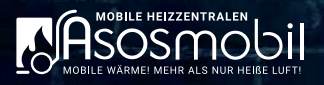

#### Datum

| 2021.02.10 | Datum | 19:53 |
|------------|-------|-------|
| Jahr       |       | 2021  |
| Monat      |       | 2     |
| Tag        |       | 10    |
|            |       |       |

| A | Zurück zum Startbildschirm  |
|---|-----------------------------|
| × | Zurück zum Menü Einstellung |

Im Menü Datum wird das aktuelle Datum eingestellt. Es können nur Veränderungen vorgenommen werden, sofern kein Heizprogramm aktiv ist (kein Flammensymbol neben der Uhrzeit).

#### Uhrzeit

| 2021.02.10 | Zeit | 19:53 |
|------------|------|-------|
| Stunde     |      | 19    |
| Minute     |      | 53    |
| Sekunde    |      | 2     |
|            |      |       |
|            |      |       |

| ¢  | Zurück zum Startbildschirm  |
|----|-----------------------------|
| s. | Zurück zum Menü Einstellung |

Im Menü Uhrzeit wird die aktuelle Uhrzeit eingestellt. Es können nur Veränderungen vorgenommen werden, sofern kein Heizprogramm aktiv ist (kein Flammensymbol neben der Uhrzeit).

#### Menü Parametervorschau

| 2021.02.10 | Parameter | Vorschau    | 19:53  |
|------------|-----------|-------------|--------|
| Eing. T    | 19.4 °C   | Druck 1.    | 53 bar |
| Ausg. T    | 19.6 °C   | Leistung (  | 0.0 kW |
| Soll T     | 0.0 °C    | Tag/Stunde  | 0/00   |
| Durchfluss | 0.0 l/m   | Fortschritt | 0 %    |
|            | ~         |             |        |

| A      | Zurück zum Startbildschirm               |
|--------|------------------------------------------|
| $\sim$ | Navigieren zum Menü Parametereinstellung |
| Ļ.     | Navigieren zum Menü Fehleranzeige        |

Im Menü Parametervorschau werden die eingestellten Parameter eingesehen.

Drücken des Symbols für Parametereinstellungen zeigt ein Diagramm der Eingangs-/ Ausgangs-/ und Soll-Temperatur des Heizmediums.

Drücken des Symbols für Fehleranzeige zeigt alle registrierten Fehler-/ und Systemmeldungen.

| Anzeige | Bezeichnung                                                             |
|---------|-------------------------------------------------------------------------|
| Eing. T | Zeigt die Rücklauftemperatur des Wärmeträgers am Eingang (Rücklauf) an. |
| Ausg. T | Zeigt die Vorlauftemperatur des Wärmeträgers am Ausgang (Vorlauf) an.   |
| Soll T  | Zeigt den Wert der Soll-Temperatur an.                                  |

| Anzeige     | Bezeichnung                                                             |
|-------------|-------------------------------------------------------------------------|
| Durchfluss  | Zeigt die Durchflussmenge des Wärmeträges an.                           |
| Druck       | Zeigt den Druck im Heizkreislauf an.                                    |
| Leistung    | Zeigt die aktuelle Leistung an.                                         |
| Tag/Stunde  | Zeigt den Arbeitstag / Arbeitsstunde an (nur Anwenderprogramm und DIN). |
| Fortschritt | Zeigt den aktuellen Fortschritt an (nur Anwenderprogramm und DIN).      |

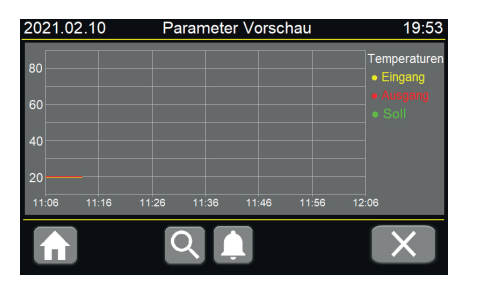

| A | Zurück zum Startbildschirm            |
|---|---------------------------------------|
| 0 | Navigieren zum Menü Parametervorschau |
| Ļ | Navigieren zum Menü Fehleranzeige     |
| × | Parameter löschen                     |

Nach dem Drücken des Symbol für Parameter löschen, wird das Diagramm gelöscht.

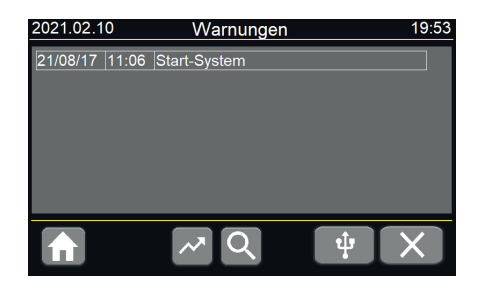

| ¢      | Zurück zum Startbildschirm               |
|--------|------------------------------------------|
| Q      | Navigieren zum Menü Parametervorschau    |
| $\sim$ | Navigieren zum Menü Parametereinstellung |
| भ्     | Speichern der Benachrichtigungen per USB |
| ×      | Parameter löschen                        |

Nach dem Drücken des Symbols für Parameter löschen, werden alle Warnungen/Fehler gelöscht. Diese Funktion ist nur im Admin-Modus vorhanden.

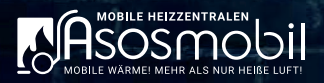

#### Menü Heizen

Wichtige Information: Änderungen können hier nur vorgenommen werden, wenn kein Programm aktiv ist. Es darf kein Flammensymbol <u>un</u> neben der Uhrzeit erscheinen (Ausnahme: Programm: Konst. °C).

| 2021.02.10                | leizen 19    | 9:53 |
|---------------------------|--------------|------|
| Heizprogramm              | Konstante °C |      |
| Konstante Temp.           | 55 °C        | 0    |
| Programm starten ab Tag 1 |              |      |
|                           |              |      |

| A    | Zurück zum Startbildschirm                                  |
|------|-------------------------------------------------------------|
|      | Heizung starten                                             |
|      | Heizung pausieren                                           |
|      | Heizung stoppen                                             |
| í    | Informationen zum Heizprozess<br>(Anwenderprogramm und DIN) |
| ĴII, | Aufheizprotokoll<br>(Anwenderprogramm und DIN)              |

Nach dem Drücken des Symbols Heizen im Hauptmenü wird das Menü zur Einstellung der Heizparameter angezeigt.

Das Feld Konstante Temp. ist nur aktiv, wenn Heizprogramm Konstante °C ausgewählt ist.

| Anzeige                 | Bezeichnung                                                               |
|-------------------------|---------------------------------------------------------------------------|
| Programm "Konstante °C" | Feste Vorlauftemperatur kann manuell eingegeben werden (Dauerbetrieb).    |
| Anwenderprogramm        | Das Heizen erfolgt nach Benutzervorgaben - bis zu 60 Tage programmierbar. |
| Programm DIN EN 1264-4  | Das Heizen erfolgt entsprechend der Norm DIN EN 1264-4 (vorinstalliert).  |

### 2.5.3. Remote-Zugriff (WiFi)

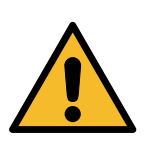

#### GEFAHR

Durch eine falsche Parametereinstellungen kann es zu Überhitzungen vor Ort kommen. Feuer oder Estrichbruch können entstehen.

- » Den Remote-Zugriff nur zu Kontrollzwecken nutzen.
- » Parameter nur verändern, wenn ein zweiter Mitarbeiter vor Ort ist.

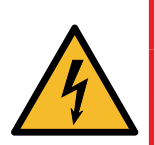

#### GEFAHR

Gefahr durch Stromschlag.

- » Bevor die SIM-Karte eingelegt werden darf, muss die Heizzentrale vom Netz getrennt sein.
- » Das Erdungskabel im Gehäuse muss vor dem Schließen wieder korrekt verbunden sein.

Die Modellvariante WiFi kann über einen Remote-Zugriff angesteuert und bedient werden. Die Remote-App ermöglicht einen Fernzugriff auf die Steuerung über das Touchpanel.

Für die Fernüberwachung / -steuerung wird ein mobiles Endgerät/PC und eine Daten-SIM-Karte für den Router benötigt. Die Daten-SIM-Karte muss so eingestellt werden, dass diese ohne SIM-Pin-Abfrage arbeitet. Anschließend muss die Daten-SIM-Karte in den entsprechenden Karten-Slot des im Gerät verbauten Routers eingelegt werden.

### Fernsteuerung einrichten

Um die Fernsteuerung erfolgreich einrichten zu können, muss die Heizzentrale am Strom angeschlossen sein.

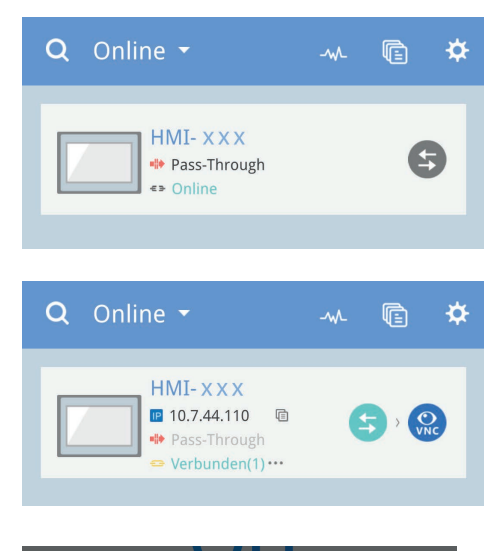

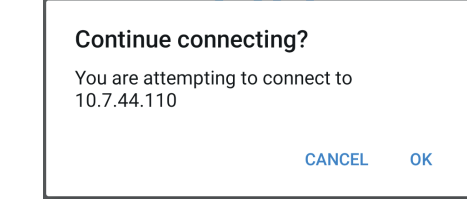

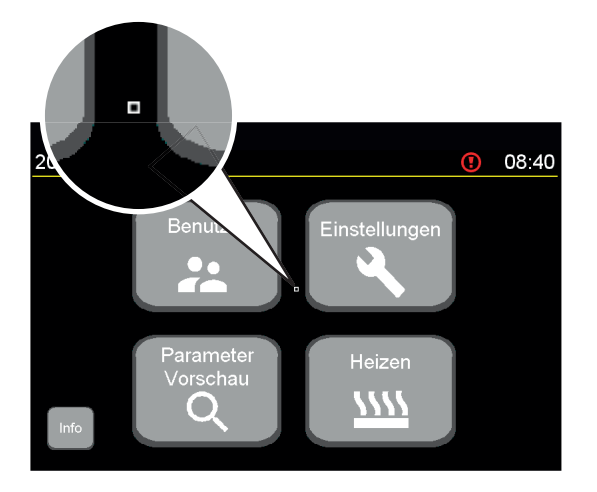

- 1. Aus dem "App Store" / "Google Play Store" folgende Apps herunterladen:
- VNC Viewer
- EasyAccess2
- 2. Die App EasyAccess2 starten.
- 3. Die Zugangsdaten, welche per Mail vom Hersteller versendet wurden, eingeben und auf "LOGIN" klicken.
  - ✓ Heizungsanlage erscheint in der Oberfläche der App und ist mit ONLINE angezeigt.
- 4. Auf das Verbinden-Symbol (gegenläufigen Pfeile) klicken.
  ✓ VNC-Symbol erschient auf dem Bildschirm.
- 5. Auf das VNC-Symbol klicken.
- √ Bestätigungsabfrage erscheint auf dem Bildschirm.
- 6. Verbindungsanfrage bestätigen.
- 7. Connect-Symbol anklicken.
  - √ Passwortanfrage öffnet sich.
- 8. VNC-Passwort eingeben, welches in einer separaten Mail vom Hersteller gesendet wurde.
- 9. Passwort mit Go-Symbol bestätigen.
  - $\checkmark$  Die Oberfläche der Steuerung wird gespiegelt dargestellt.

Wichtige Information: Auf dem Bildschirm befindet sich ein kleines Quadrat, welches wie ein Mauszeiger arbeitet. Das Quadrat durch Wischen auf den anzuwählenden Menüpunkt schieben und zur Bestätigung einmal auf den Bildschirm tippen.

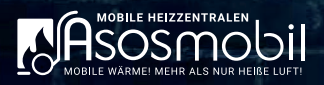

### 3 TRANSPORT

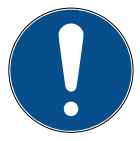

Symbole und Hinweise auf der Verpackung beachten. Bei Fragen oder Unklarheiten keine Arbeiten durchführen und Hersteller kontaktieren!

Die Heizzentrale wird liegend auf einer Einwegpalette angeliefert und ist anforderungsgerecht verpackt. Bei Anlieferung sind folgende Punkte zu prüfen:

- · Vollständigkeit der Packstücke.
- Unversehrtheit der Verpackung und aller enthaltenen Komponenten.
- · Vollständigkeit und Richtigkeit der Lieferpapiere.
- Falls Mängel an der Heizzentrale oder den Lieferpapieren festgestellt werden, unverzüglich den Hersteller sowie dem verantwortlichen Spediteur melden und auf den Transportunterlagen dokumentieren.

Bei Änderung von Umgebungstemperaturen benötigt die Heizzentrale eine ausreichende Akklimatisationzeit. Die Akklimatisationszeit kann je nach Differenz der Umgebungstemperatur variieren.

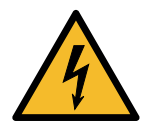

#### GEFAHR

Durch eine unzureichende Akklimatisationszeit kann sich im Gehäuse Kondenswasser bilden. Durch das Kondenswasser kann es zu Kurzschlüssen kommen. Es besteht die Gefahr eines tödlichen Stromschlags oder schwerster Verletzungen durch Kurzschlüsse in der Elektronik.

- » Die Heizzentrale immer an den Umgebungstemperaturen akklimatisieren.
- » Vor der ersten Inbetriebnahme die Heizzentrale 24 Stunden am Einsatzort akklimatisieren.

Die mobile Heizzentrale ist so konzipiert, dass sie jederzeit transportiert und an verschiedenen Stellen installiert werden kann.

Vor jedem Transport müssen folgende Bedingungen erfüllt sein:

- $\checkmark$  Gerät vollständig entleert
- $\checkmark$  Verbindungsleitungen demontiert
- $\checkmark$  Anschlusskabel sicher verlegt und befestigt
- √ Ventile geöffnet

### 4 AUFSTELLUNG UND INSTALLATION

### 4.1. Anforderungen an den Aufstellort

Die Heizzentrale darf ausschließlich in Innenräumen auf einem ebenen und ausreichend tragfähigen Untergrund aufgestellt werden.

Der Aufstellort muss so gewählt sein, dass:

- im Falle eines Abblasens des Sicherheitsventils das abgeblasene Wasser gefahrlos abströmen kann,
- · jederzeit ein ungehinderter Zugang gewährleistet ist,
- · keine dauerhafte hohe Luftfeuchtigkeit herrscht,
- kein starker Staubanfall vorliegt,
- eine saubere, frei von Lösungs- und Reinigungsmitteln, Umgebungsluft gewährleistet wird.

| Kenngröße                             | Einheit | Wert       |
|---------------------------------------|---------|------------|
| Schutzabstand zu benachbarten Geräten | [cm]    | 50         |
| Zulässige Umgebungstemperatur         | [°C]    | +5 bis +45 |
| Zulässige relative Luftfeuchtigkeit   | [%]     | 20 bis 70  |

Die Heizzentrale ist mit einem Ausdehnungsgefäß mit einer Kapazität von 6 Litern und einem Druck von 1,5 bar ausgestattet.

Das integrierte Ausdehnungsgefäß ist ausgelegt für folgende Kapazitäten der Zentralheizung - bei entsprechenden Temperaturen des Heizmediums sowie Fülldruck der Anlage:

| Vor- und Rücklauf | Systemvolumen | Fülldruck der Installation |
|-------------------|---------------|----------------------------|
| [°C]              | [1]           | [bar]                      |
| 85/70             | 58            | 1,5                        |
| 70/55             | 79            | 1,5                        |
| 55/45             | 103           | 1,5                        |
| 50/40             | 115           | 1,5                        |
| 45/35             | 128           | 1,5                        |

Für Zentralheizungsanlagen mit größeren Kapazitäten müssen zusätzliche Ausdehnungsgefäße (nach entsprechend gültigen Normen) eingebunden werden.

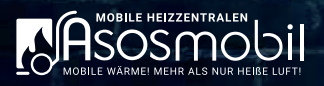

### 4.2. Montage

- 1. Die Heizzentrale an die mit Absperrventilen (Vor- und Rücklauf) ausgestattete Zentralheizungsanlage anschließen.
- 2. Die Heizzentrale über den Befüllstutzen am Rücklauf (blau) der Anlage befüllen optimaler Betriebsdruck = 1,5 bar.
- 3. Das komplette System entlüften.
- 4. Die Heizzentrale mit dem Netzstecker an die externe Stromversorgung anschließen.

Wichtige Information: Die Maximalleistung des Geräts muss immer an den elektrischen Anschluss angepasst sein (36 kW = 63A / 18 kW = 32A / 21 kW = 32A / 10,5 kW = 16A).

### 4.2.1. System entlüften Ausführung E Plus

Die Entlüftung erfolgt in der Regel vollautomatisch über den Entlüfter der Heizzentrale. Zur Unterstützung der Entlüftung kann im Anschluss an das Befüllen die Umwälzpumpe auf manuell (Dauerbetrieb) gestellt werden.

Dazu wie folgt vorgehen:

- 1. Menü Einstellungen aufrufen.
- 2. Menü Service aufrufen.
- 3. Pumpenbetrieb von automatisch auf manuell stellen.
- 4. Warten, bis Heizungszentrale entlüftet ist.
- 5. Pumpenbetrieb von manuell auf automatisch stellen.

### 4.2.2. System entlüften Ausführung Classic

- 1. Taster "Bestätigung" 3 Sekunden gedrückt halten.
- $\checkmark$  Im Display erscheint die eingestellte Maximalleistung der Heizzentrale.
- 2. Taster "Menüauswahl" drücken.

Wichtige Information: Taster "Parameter erhöhen" und Taster "Parameter verringern" wechseln zwischen den Modi Pumpe-Manuell und Pumpe-Automatik. In der Anzeige erscheint Pa für Pumpe im Automatikmodus oder Pn für Pumpe im manuellen Modus.

- 3. Pumpenbetrieb manuell stellen.
- 4. Warten, bis Heizungszentrale entlüftet ist.
- 5. Pumpenbetrieb automatisch stellen.

### 5 BEDIENUNG

### 5.1. Prüfungen vor dem Einschalten der Heizzentrale

Vor dem Einschalten unbedingt folgende Prüfungen durchführen:

- $\checkmark$   $\,$  Ist der allgemeinen Betriebszustands der Heizzentrale in Ordnung?
- $\checkmark$  Ist der Arbeitsbereich frei von Hindernissen und ausreichend beleuchtet?
- $\checkmark$  Ist die Bedienperson qualifiziert und autorisiert, die Heizzentrale zu bedienen?
- $\checkmark$  Korrekten und festen Sitz der Wasseranschlüsse prüfen.

### 5.2. Heizzentrale einschalten Ausführung E Plus

- 1. Prüfungen vor dem Einschalten erfolgreich durchführen.
- 2. Heizzentrale an die externe Stromversorgung anschließen.
- ✓ Die Heizzentrale prüft, ob der benötigte Anlagendruck und Durchflussmenge vorhanden ist.
  Die Pumpe läuft kurz an.
- 3. Über den Menüpunkt "Heizen" das entsprechende Heizprogramm auswählen.
- 4. Starttaste drücken.
- √ Heizvorgang startet.

Wichtige Information: Eventuell müssen vorab noch weitere Einstellungen (Anwenderprogramm / Konstante Temperatur) vorgenommen werden (siehe "Heizprogramme einstellen mit Touchpanel"). Über die Pause-Taste im Bereich "Heizen" kann die Heizfunktion manuell pausiert werden (Heizsymbol leuchtet gelb).

Über die Stopp-Taste (Quadrat) im Bereich "Heizen" kann die Heizfunktion manuell gestoppt werden. Nach dem Stoppen des Heizprogramms und anschließendem Neustart, wird das aktuelle Aufheizprotokoll überschrieben und ebenfalls neu gestartet.

### 5.3. Heizzentrale einschalten Ausführung Classic

- 1. Prüfungen vor dem Einschalten erfolgreich durchführen.
- 2. Heizzentrale an die externe Stromversorgung anschließen.
- ✓ Die Heizzentrale prüft, ob der benötigte Anlagendruck und Durchflussmenge vorhanden ist.
  Die Pumpe läuft kurz an.
- 3. Mit Taster "Menüauswahl" zu Solltemperatur navigieren.
- 4. Mit Taster "Parameter erhöhen" oder "Parameter verringern" gewünschte Solltemperatur einstellen.
- ✓ Heizvorgang startet.

Wichtige Information: Sofern die eingestellte Solltemperatur über der aktuellen Eingangstemperatur liegt, fängt die Heizung an zu heizen. Nach Erreichen der Solltemperatur geht die Heizzentrale in den Standbymodus und schaltet automatisch wieder zu bei Unterschreitung der Solltemperatur um ca. 2-4%. Zum Stoppen der Heizfunktion muss die Solltemperatur auf "0" gestellt werden.

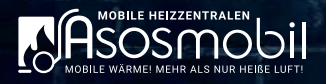

### 5.4. Heizzentrale ausschalten

- 1. Heizvorgang stoppen und SOLL-Temperatur auf 0 stellen.
- 2. Warten bis die Temperatur im Heizkreis unter 30 °C liegt.
- 3. Heizzentrale vom Strom trennen.

### 5.5. Heizprogramme einstellen Ausführung E Plus

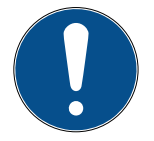

Falsche Betriebsparameter können Schäden verursachen! Betriebsparameter stets an die Anforderungen für die jeweilige Anwendung anpassen und bei Fragen oder Unklarheiten Hersteller kontaktieren.

Wichtige Information: Auswahl des Heizprogramms sowie Veränderungen der Parameter im Anwenderprogramm oder Datum und Uhrzeit sind nur möglich, wenn kein Heizprogramm aktiv ist. Sofern neben der Uhrzeit ein Flammensymbol zu sehen ist, muss der Heizvorgang zunächst unter "Heizen" gestoppt werden.

Der optimaler Anlagendruck beträgt 1,5 bar – optimaler Durchfluss: 15-29 l/Min.

### 5.5.1. Heizprogramm DIN 1264-4 EN

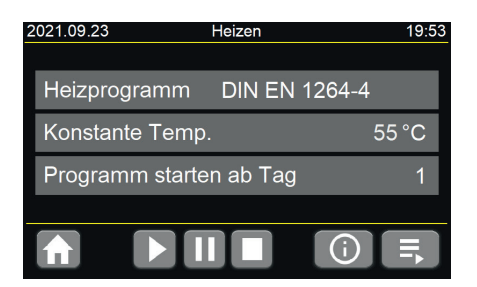

- 1. Am Startbildschirm das Menü Heizen antippen.
- 2. Die Schaltfläche Heizprogramm antippen bis Anzeige "DIN EN 1264-4" erscheint.
- 3. Die Schaltfläche Play antippen.
  - $\checkmark$  Die Anlage startet das vorinstallierte Estrichprogramm.

Heiztemperaturen im Heizzyklus des Heizprogramms DIN 1264-4:

| Tag      | 1  | 2  | 3  | 4  | 5  | 6  | 7  | 8  | 9  | 10 | 11 | 12 | 13 | 14 | 15 | 16 | 17 | 18 | 19 | 20 | 21 |
|----------|----|----|----|----|----|----|----|----|----|----|----|----|----|----|----|----|----|----|----|----|----|
| Temp. °C | 25 | 25 | 25 | 30 | 35 | 40 | 45 | 50 | 55 | 55 | 55 | 50 | 45 | 40 | 35 | 30 | 25 | 25 | 25 | 25 | 25 |

### 5.5.2. Heizprogramm "Konstante Temperatur"

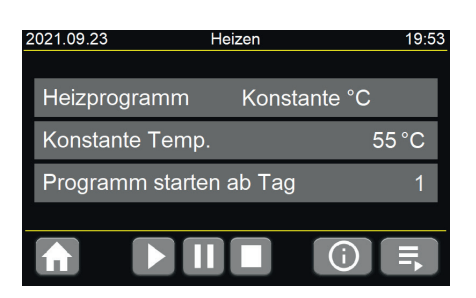

- 1. Am Startbildschirm das Menü Heizen antippen.
- 2. Die Schaltfläche *Heizprogramm* antippen bis Anzeige "Konstante °C" erscheint.
  - $\checkmark~$  Das Feld "Konstante Temp." wird aktiv und kann angetippt werden.
  - $\checkmark$  Das Feld "Programm starten ab Tag" wird inaktiv (nicht benötigt da Dauerbetrieb).
- 3. Im Eingabefenster die Vorlauftemperatur einstellen und bestätigen.
- 4. Die Schaltfläche Play antippen.
- $\checkmark$  Die Anlage startet und heizt konstant bis zur hinterlegten Temperatur.

Die Anlage stoppt erst beim Betätigen der Stopp-Taste.

#### 5.5.3. Heizprogramm Anwender

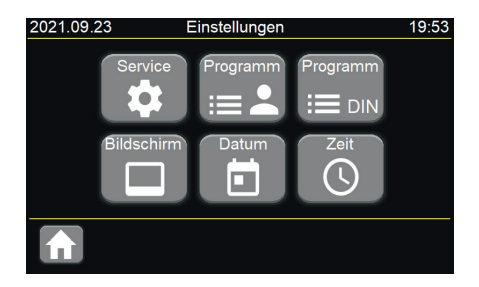

#### Programmieren des Anwenderprogramms

- 1. Am Startbildschirm das Menü Einstellungen antippen.
- 2. Die Schaltfläche Anwenderprogramm antippen.
- 3. Die Tage und die Temperatur eingeben und mit Enter bestätigen.
- 4. Die Schaltflache Zeit (Uhrensymbol) antippen.
- 5. Tag des Programmendes angeben (Programm stoppt nach Ablauf dieses Tages).

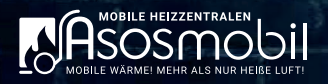

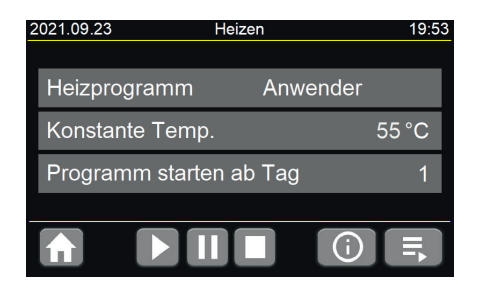

#### Starten des programmierten Anwenderprogramms

- 1. Am Startbildschirm das Menü Heizen antippen.
- 2. Die Schaltfläche Heizprogramm antippen bis Anwender erscheint.
- 3. Die Schaltfläche Programm starten ab Tag antippen und den gewünschten Starttag eingeben.
- 4. Die Schaltfläche Play antippen.
- √ Die Anlage startet das individuelle Anwenderprogramm.

### 5.6. Auslesen Aufheizprotokoll Ausführung E Plus

Wichtige Information: Es wird immer nur ein Protokoll gespeichert. Sobald ein Programm gestoppt und manuell neu gestartet wird, wird das alte Protokoll überschrieben. Der Download muss somit immer vor dem Neustart eines Programms erfolgen.

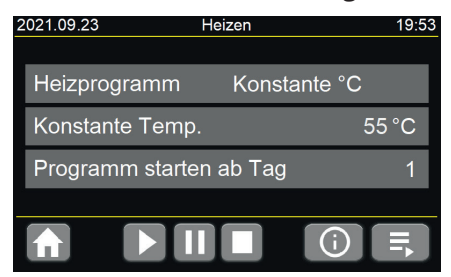

- 1. Am Startbildschirm das Menü Heizen antippen.
- 2. Die Schaltfläche Protokoll antippen.
- 3. Protokoll zur Sicherheit manuell abfotografieren.
- 4. Leeren USB-Stick in den USB-Port neben dem Touchpanel einstecken.
- 5. Das sich öffnende Fenster innerhalb des Countdowns (10 Sekunden) mit *Cancel* schließen.
- 6. Das USB-Symbol drücken.
- 7. 5 Sekunden warten.
- √ Das Protokoll wird als Excel-Tabelle gespeichert.

### 5.7. Bedienung der Heizzentrale Ausführung Classic

### 5.7.1. Einstellen des Heizvorgangs

Zum Starten der Heizfunktion muss eine Solltemperatur eingestellt werden. Dazu wie folgt vorgehen:

- 1. Taster "Menüauswahl" drücken, bis die Anzeigen 4 und 14 leuchten.
- 2. Taster "Parameter erhöhen" bzw. "Parameter verringern" drücken und die gewünschte Solltemperatur einstellen.
  - √ Sofern die Ausgangstemperatur unter der Solltemperatur liegt, beginnt die Heizung mit dem Heizen.

Zum Beenden der Heizfunktion muss die Solltemperatur auf 0 gestellt werden. Sofern die Pumpe auf Automatik steht, stoppt diese ebenfalls ca. 15 Sekunden nach Beenden der Heizfunktion.

### 5.7.2. Einstellen der maximalen Heizleistung

### Geräteversion 21kW / 10,5kW

- 1. Taster "Bestätigung" 3 Sekunden gedrückt halten.
- √ Im Display "5" erscheint die aktuell eingestellte Maximal-Heizleistung.
- 2. Mit den Taster *"Parameter erhöhen"* bzw. *"Parameter verringern"* die Leistung zwischen 21 und 10,5 kW wählen.
- 3. Taster "Bestätigung" drücken, um Eingabe zu bestätigen.

Wichtige Information: Die eingestellte maximale Heizleistung muss immer auf den verwendeten Stecker, Steckdose und Absicherung angepasst sein.

#### Geräteversion 36kW / 18kW

- 1. Taster "Bestätigung" 3 Sekunden gedrückt halten.
- $\checkmark$  Im Display "5" erscheint die aktuell eingestellte Maximal-Heizleistung.
- 2. Taster *"Menüauswahl"* drücken, bis die Anzeige der Heizpatrone (H6 oder H3) in der Anzeige erscheint.
- 3. Taster *"Parameter erhöhen"* bzw. *"Parameter verringern"* drücken, um die Heizleistung (H6-36kW; H3-18kW) einzustellen.
- 4. Taster "Bestätigung" drücken, um Eingabe zu bestätigen.

Wichtige Information: Die eingestellte maximale Heizleistung muss immer auf den verwendeten Stecker, Steckdose und Absicherung angepasst sein. Es darf immer nur zwischen den Werten "H6" und "H3" ausgewählt werden, da sonst einzelne Phasen doppelt belastet werden können!

### 5.7.3. Einstellen des Pumpenmodus

- 1. Taster "Bestätigung" 3 Sekunden gedrückt halten.
- √ Im Display "5" erscheint die aktuell eingestellte Maximal-Heizleistung.
- 2. Taster *"Menüauswahl"* drücken, bis die Anzeige der Pumpenmodus (Pa oder Pn) in der Anzeige erscheint.
- 3. Taster *"Parameter erhöhen"* bzw. *"Parameter verringern"* drücken um den gewünschten Pumpenmodus (Pa - Automatik; Pn - Manuell) einzustellen.
- 4. Taster "Bestätigung" drücken um Eingabe zu bestätigen.

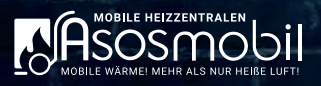

## 6 INSTANDHALTUNG

### 6.1. Sicherheit bei der Instandhaltung

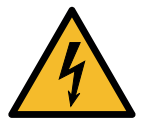

#### GEFAHR

Gefahr eines tödlichen Stromschlags oder schwerster Verletzungen beim Berühren von spannungsführenden Teilen.

- » Das Gehäuse der Heizzentrale darf nur geöffnet werden, wenn das Gerät von der Energieversorgung getrennt ist.
- » Wartungsarbeiten dürfen nur von entsprechenden qualifiziertem Fachpersonal durchgeführt werden.

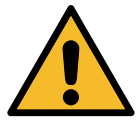

#### WARNUNG

Beim Einsatz von fehlerhaften Ersatzteilen kann es zu Fehlfunktionen und Beschädigung der Heizzentrale kommen. Die Sicherheit der Heizzentrale kann dadurch beeinträchtig werden.

» Ausschließlich Ersatzteile vom Hersteller oder vom ihm autorisierte Ersatzteile verwenden.

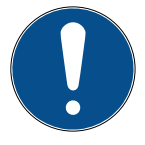

Um eine lange Lebensdauer und eine maximale Ausfallsicherheit zu gewährleisten, wird empfohlen, eine jährliche Inspektion durch den Hersteller durchführen zulassen!

### 6.2. Wartungsplan

| Intervall   | Tätigkeit                                          | Personal         |
|-------------|----------------------------------------------------|------------------|
| täglich     | Sichtkontrolle der Heizzentrale auf Beschädigungen | Bediener         |
| monatlich   | Verkabelung und Stecker auf Beschädigungen prüfen. | Bediener         |
| monation    | Heizungsanlagendruck prüfen                        | Bediener         |
| läbrlich    | Elektrik nach länderspezifischen Vorgaben prüfen.  | Elektrofachkraft |
| Jannich     | Sicherheitseinrichtungen prüfen                    | Hersteller       |
| nach Bedarf | Gehäuse reinigen                                   | Bediener         |

# 7 STÖRUNGEN

# 7.1. Steuerung Frontpanel

| Störung                                              | Ursache                                                                                | Behebung                                                                                                    |
|------------------------------------------------------|----------------------------------------------------------------------------------------|----------------------------------------------------------------------------------------------------|
| Es leuchten keine<br>Anzeigen auf dem<br>Frontpanel. | Keine Energiezufuhr an der Heiz-<br>zentrale.                                          | Die Parameter und die Sicherungen im Stromnetz<br>überprüfen.                                                                                |
| Kontrollanzeige 1                                    | Zu niedriger Druck (unter 0,5 bar).                                                    | Das Steuergerät in die Druckansicht umschalten, den<br>Druck in der Heizungsanlage bis zum erforderlichen<br>Wert erhöhen.                   |
| pulsiert.                                            | Beschädigter Drucksensor.                                                              | Das Steuergerät in die Druckansicht umschalten,<br>wenn auf der Anzeige E die Zeichen "" erscheinen,<br>Kundendienst anrufen.                |
|                                                      | Umwälzpumpe blockiert.                                                                 | Die Blockade der Umwälzpumpe durch das Auf-<br>drehen der Gehäuseschraube aufheben und durch<br>Berührung des Propellers in Bewegung setzen. |
|                                                      | Kein Wärmeträgerdurchfluss                                                             | Lufteinbruch in der Zentralheizungsanlage, die Instal-<br>lation, die Umwälzpumpe und den Kessel entlüften.                                  |
| Kontrollanzeige<br>13 pulsiert.                      | Blockade des Heizkessels.                                                              | Durchgängigkeit der Zentralheizanlage prüfen, Filter<br>reinigen.                                                                            |
|                                                      | Fehlfunktion der Energieversor-<br>gung in der Umwälzpumpe (ggf.<br>Klackergeräusche). | Nullleiter prüfen, Kundendienst rufen.                                                                                                    |
|                                                      | Fehlfunktion der Umwälzpumpe oder des Durchflusssensors.                               | Kundendienst rufen.                                                                                                    |

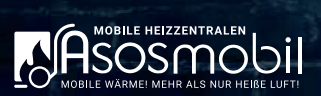

# 7.2. Anlage

| Störung                                                                                                    | Ursache                                                                                                    | Behebung                                                                                                    |
|----------------------------------------------------------------------------------------------------|----------------------------------------------------------------------------------------------------|----------------------------------------------------------------------------------------------------|
| Die Heizung zeigt an, dass<br>sie heizt, die Temperatur<br>steigt jedoch nicht.<br>Ein- und Ausgangstempera-<br>tur sind annähernd gleich<br>und nahe der Umgebungs-<br>temperatur.<br>Die angezeigte Leistung ent-<br>spricht der Maximalleistung<br>(10,5 kW / 21 kW bzw.<br>18 kW / 36 kW). | Fehlerhafte<br>Zuleitung<br>(fehlende Phase).                                                                | Bauseitige elektrische Zuleitung prüfen.<br>Alle drei Phasen müssen belegt sein und<br>gegeneinander gemessen 400 Volt ergeben.                                                                                                    |
| Die Anlage arbeitet nicht,<br>zeigt oben neben der Uhr-<br>zeit ein Ausrufezeichen und<br>meldet unter:<br>"Parametervorschau" –<br>"Glockensymbol":<br>zu geringer Durchfluss.                                                                                                    | Luft in der Anlage.                                                                                          | Überprüfen, ob die Kugelventile der Anlage<br>geöffnet sind.<br>(Kerben zeigen nach<br>oben und unten = Kugelventile offen;<br>Kerben zeigen nach<br>links und rechts = Kugelventile geschlossen)<br>Prüfen, ob die Heizkreisventile geöffnet sind.<br>Prüfen, ob sich ein Luftsack gebildet hat.<br>Der optimale Durchfluss liegt zwischen 15<br>und 29 Liter pro Minute. |
| Heizprogramm lässt sich<br>nicht einstellen.<br>Auswahl des Heizpro-<br>gramms, sowie Verände-<br>rungen von Datum, Uhrzeit<br>oder der Parameter im An-<br>wenderprogramm sind nicht<br>möglich.                                                                                              | Die Anlage befin-<br>det sich noch im<br>Heizbetrieb. Das<br>Flammensymbol<br>neben der Uhrzeit<br>leuchtet. | Der Heizvorgang muss unter "Heizen" ge-<br>stoppt werden. Das Flammensymbol ver-<br>schwindet, die Parameter können verstellt<br>werden.                                                                                                    |

## 8 AUSSERBETRIEBNAHME, LAGERUNG, ENTSORGUNG

### 8.1. Gesetze und Vorschriften

Alle Gesetze und Vorschriften zum Umweltschutz und zur Abfallbeseitigung, die am Verwendungsort der Heizzentrale gelten, müssen beachtet und befolgt werden.

Die Hinweise zur Entsorgung auf den Verpackungen sind zu beachten.

### Schadstoffe

Schadstoffe dürfen nicht ins Trinkwasser, in den Boden oder in die Kanalisation eindringen. Die Komponenten der Maschine wurden unter Umständen mit Ölen oder Fetten zur Schmierung bzw. zur Konservierung behandelt. Eventuell werden weitere Chemikalien für den Betrieb des Produkts bzw. der Maschine eingesetzt.

- Emissionen von Schmierstoffen oder Chemikalien ins Abwasser während der Inbetriebnahme und des Betriebs vermeiden.
- Schmierstoffe, Flussmittel und Chemikalien in geeigneten Gefäßen transportieren und lagern.
- Schmierstoffe oder Chemikalien sowie damit verschmutzte Lappen und Bindemittel getrennt vom normalen Abfall jeweils als Sondermüll entsorgen oder von einem Fachbetrieb entsorgen lassen.
- Örtliche Gesetze und Vorschriften zum Gewässerschutz und zur Entsorgung von Schadstoffen beachten und befolgen.

### Elektroschrott entsorgen

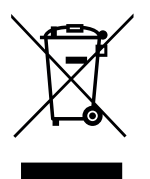

Elektroschrott (alte elektrische und elektronische Komponenten) enthält häufig chemische Stoffe, die die Umwelt sehr stark verschmutzen können. Deshalb darf Elektroschrott nicht gemeinsam mit normalen Abfällen entsorgt werden.

In verschiedenen Geräten werden elektrische bzw. elektronische Komponenten zur Steuerung oder Überwachung eingesetzt. Die fachgerechte Entsorgung von Elektroschrott ver-

hindert, dass gefährliche Stoffe den Menschen und die Umwelt schädigen. Schadstoffe werden gesammelt und wertvolle Rohstoffe werden für die Wiederverwendung zurückgewonnen.

### Elektroschrott-Entsorgung innerhalb der europäischen Union

Die europäische Richtlinie 2012/19/EU über alte Elektro- und Elektronikgeräte (Waste Electrical and Electronical Equipment - WEEE) und entsprechende nationale Gesetze regeln die Behandlung von (alten) elektrischen und (alten) elektronischen Komponenten ("Elektroschrott") für den europäischen Wirtschaftsraum. In einigen Ländern der europäischen Union (z.B. Deutschland) müssen gewerblich vertriebene und eingesetzte Geräte (sog. B2B-Geräte gemäß WEEE-Richtlinie) auch gewerblich entsorgt werden. Sie zählen nicht zu den Konsumgütern und dürfen nicht wie Elektroschrott aus privaten Haushalten (sog. B2C-Geräten) bei öffentlich geförderten kommunalen Entsorgungsträgern (z.B. Wertschfhöfe) abgegeben und durch diese entsorgt werden. Beachten und befolgen Sie die in Ihrem Land geltenden Vorschriften zur Entsorgung von Elektroschrott. Informieren Sie sich im Zweifel bei Ihrem Vertriebspartner über die Entsorgung gemäß den für Sie lokal gültigen gesetzlichen Regelungen.

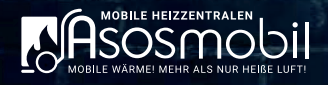

### 8.2. Heizzentrale stillsetzen und außer Betrieb nehmen

Um die Heizzentrale gefahrlos außer Betrieb zu nehmen, wie folgt vorgehen:

- 1. Die SOLL-Temperatur und die Vorgabeleistung auf Minimum stellen.
- 2. Warten bis die Temperatur im Heizkreis unter 30 °C gefallen ist.
- 3. Das Gerät ausschalten.
- 4. Stromversorgung trennen.
- 5. Entleerschlauch an einen der Befüll-/Entleerhähne anschließen.
- 6. Befüll-/Entleerhahn öffnen und das Wasser vollständig ablassen.
- 7. Entleerschlauch entfernen.
- 8. Lagerungs- und sicherheitsbedingte Kennzeichnung anbringen.

# 9 TECHNISCHE DATEN

| Parameter<br>(ASOS Classic)                    | 21e                        | 21e Plus                   | 21e Plus WiFi              | 36e Plus                   | 36e Plus WiFi              |
|------------------------------------------------|----------------------------|----------------------------|----------------------------|----------------------------|----------------------------|
| Leistung umschalt-<br>bar <sup>*1)</sup>       | $\checkmark$               |                            | $\checkmark$               |                            |                            |
| inkl. Touchpanel <sup>*2)</sup>                | Х                          |                            | $\checkmark$               | $\checkmark$               | $\checkmark$               |
| 60 Tage frei<br>programmierbar                 | ×                          | $\checkmark$               | $\checkmark$               | $\checkmark$               | $\checkmark$               |
| USB-Port/Heizproto-<br>koll                    | Х                          | $\checkmark$               | $\checkmark$               | $\checkmark$               | $\checkmark$               |
| WLAN-Schnittstelle                             | X                          | Х                          | $\checkmark$               | Х                          | $\checkmark$               |
| Fernzugriff via<br>SIM-Karte <sup>*3)</sup>    | Х                          | х                          | $\checkmark$               | Х                          | $\checkmark$               |
| Leistung                                       | 21 kW                      | 21 kW                      | 21 kW                      | 36 kW                      | 36 kW                      |
| manuelle<br>Leistungsregulierung               | 10,5 / 21 kW               | 10,5 / 21 kW               | 10,5 / 21 kW               | 18 / 36 kW                 | 18 / 36 kW                 |
| vollautomatische<br>Modulierung                | 6 Stufen                   | 6 Stufen                   | 6 Stufen                   | 6 Stufen                   | 6 Stufen                   |
| Nennstromaufnahme                              | 15,2 A / 30,3 A            | 15,2 A / 30,3 A            | 15,2 A / 30,3 A            | 26,1 A / 52,2 A            | 26,1 A / 52,2 A            |
| min. Leitungsquer-<br>schnitt                  | 5x 2,5 / 5x 6 mm²          | 5x 2,5 / 5x 6 mm²          | 5x 2,5 / 5x 6 mm²          | 5x 4 / 5x 10 mm²           | 5x 4 / 5x 10 mm²           |
| Gerätestecker an 5 m<br>Kabel (vorinstalliert) | 3N~ 400 V 32 A             | 3N~ 400 V 32 A             | 3N~ 400 V 32 A             | 3N~ 400 V 63 A             | 3N~ 400 V 63 A             |
| Abmessungen<br>(HxBxT in cm)                   | 118 x 51 x 51              | 118 x 51 x 51              | 118 x 51 x 51              | 118 x 51 x 51              | 118 x 51 x 51              |
| Gewicht                                        | ~32 kg                     | ~32 kg                     | ~32 kg                     | ~32 kg                     | ~32 kg                     |
| Heizbetrieb<br>(Temperaturbereich)             | 20 - 80 °C                 | 20 - 80 °C                 | 20 - 80 °C                 | 20 - 80 °C                 | 20 - 80 °C                 |
| empfohlener<br>Betriebsdruck <sup>*4)</sup>    | 1,0 - 2,3 bar              | 1,0 - 2,3 bar              | 1,0 - 2,3 bar              | 1,0 - 2,3 bar              | 1,0 - 2,3 bar              |
| Sicherheitsventil                              | 3,0 bar                    | 3,0 bar                    | 3,0 bar                    | 3,0 bar                    | 3,0 bar                    |
| Anschluss<br>Vorlauf / Rücklauf                | GEKA 1"<br>Schnellkupplung | GEKA 1"<br>Schnellkupplung | GEKA 1"<br>Schnellkupplung | GEKA 1"<br>Schnellkupplung | GEKA 1"<br>Schnellkupplung |
| integriertes<br>Ausdehnungsgefäß               | 5 Liter                    | 5 Liter                    | 5 Liter                    | 5 Liter                    | 5 Liter                    |
| Anschluss für ext.<br>Ausdehnungsgefäß         | ја                         | ја                         | ja                         | ja                         | ја                         |
| Sicherheitstempera-<br>turbegrenzer            | 100 °C                     | 100 °C                     | 100 °C                     | 100 °C                     | 100 °C                     |
| integr. Magnetsieb-<br>filter                  | F-MAG 3/4"                 | F-MAG 3/4"                 | F-MAG 3/4"                 | F-MAG 3/4"                 | F-MAG 3/4"                 |

\*1) Begrenzung der Maximalleistung - 21 kW (32 A) umschaltbar auf 10,5 kW (16 A) / 36 kW (63 A) umschaltbar auf 18 kW (32 A)

\*2) Touchpanel oben auf der Anlage - inkl. Estrichaufheizprogramm, Programmiermöglichkeit, Protokollierung, USB-Port für Down- und Upload

\*3) SIM-Karte nicht im Lieferumfang enthalten

\*4) tatsächlich arbeiten die Geräte im Bereich von 0,5 - 2,9 bar

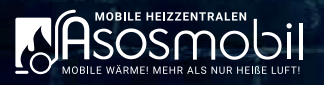

# 10 KONFORMITÄTSERKLÄRUNG

Hiermit erklärt ASOSmobil, A.VIERLING Elektrohandel GmbH, dass die folgenden Geräte der Richtlinie 2014/53/EU entsprechen:

- ASOS Classic 21e Plus WiFi
- ASOS Classic 36e Plus WiFi

Der vollständige Text der Konformitätserklärung ist unter **https://www.asosmobil.de/** verfügbar.

# **INNOVATIONEN IM ÜBERBLICK**

| NEU | <b>Nur 32 kg</b> – Leicht für eine Person zu transportieren<br>und zu installieren               |      |
|-----|--------------------------------------------------------------------------------------------------|------|
| NEU | <b>Einfache Bedienung</b> per 7" Touchpanel<br>oder aus der Ferne per PC, Handy, Tablet          |      |
| NEU | Intelligente Wärmebedarfs-Steuerung<br>für maximale Energieersparnis                             |      |
| NEU | regelbar <b>32A / 16A oder 63A / 32A</b>                                                         |      |
| NEU | Download des Heizprotokolls über USB                                                             | -    |
| NEU | Vollelektronische Leistungsregulierung                                                           |      |
| NEU | <b>inkl. Estrichaufheizprogramm</b> ,<br>sowie Möglichkeit der freien Programmierung (ab Version | Plus |
| NEU | Menüsprachen: deutsch, englisch, französisch, polnisch                                           |      |

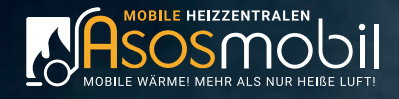

Hauptniederlassung – ASOSmobil A.VIERLING Elektrohandel GmbH Geschäftsführer: M.Vierling; A.Bahr

Werftstraße 18 | D-18057 Rostock | Deutschland

Mail: info@asosmobil.de Tel.: +49 (0) 381 458 289 00 Fax: +49 (0) 381 543 922 1

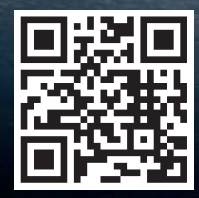